## مراحل خرید با »سپاس کارت معلم « بانک صادرات از طریق اپلیکیشن

مراحل خرید با »سپاس کارت معلم« بانک صادرات از طریق اپلیکیشن تارا رو به صورت کامل و قدم به قدم برات توضیح میدم. این کارت رفاهی که برای فرهنگیان عزیز طراحی شده، امکان خرید اعتباری از فروشگاههای طرف قرارداد رو فراهم میکنه و برای استفاده ازش باید احراز هویت در اپلیکیشن تارا انجام بشه. حالا بریم سراغ مراحل: مراحل احراز هویت و خرید با سپاس کارت معلم از اپلیکیشن تارا:

## دانلود و نصب اپلیکیشن تارا

ابتدا باید اپلیکیشن تارا رو دانلود کنی. میتونی از سایت رسمی تارا (ir320tara) یا فروشگاههای معتبر مثل کافهبازار (برای اندروید) استفاده کنی. راستی حتما عضو کانال معلم یار باش . بعد از دانلود، اپلیکیشن رو نصب کن و بازش کن.

## 2. ثبتنام اولیه

وقتی اپلیکیشن رو باز میکنی، گزینه »ثبتنام« رو انتخاب کن. شماره موبایلت رو وارد کن. دقت کن که این شماره باید به نام خودت باشه، چون برای احراز هویت مهمه. یه کد تأیید به شمارهات ارسال میشه. اون کد رو وارد کن تا ثبتنام اولیه کامل بشه.

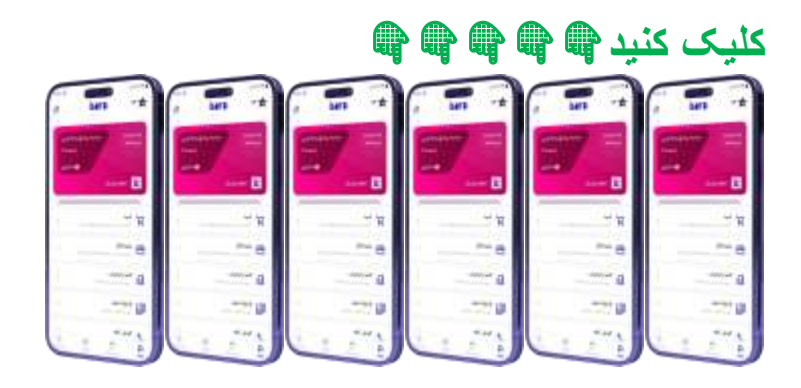

<mark>3. احراز هویت</mark>

برای اینکه بتونی از اعتبار سپاس کارت استفاده کنی، باید احراز هویتت رو تکمیل کنی. این مرحله به خاطر امنیت تراکنشها و تأیید هویت شماست:

مدارک مورد نیاز: راستی حتما عضو کانال معلم یار باش . کارت ملی

(هوشمند یا قدیمی)

شماره موبایل به نام خودت

مراحل احراز هويت:

توى اپليكيشن، به بخش »احراز هويت« برو.

اطلاعات خواستهشده مثل كد ملى، تاريخ تولد و شماره سريال كارت ملى رو وارد كن. ازت ميخواد يه

ویدئوی کوتاه از خودت بگیری:

توى ويدئو بايد صورتت مشخص باشه و نور محيط مناسب باشه.

معمولًا ازت میخوان یه جمله کوتاه که توی اپلیکیشن نشون داده میشه رو بخونی (مثلًا »من فلانی هستم و برای

احراز هویت این ویدئو رو ضبط میکنم«).

ویدئو رو آپلود کن و مدارک رو (مثل عکس کارت ملی) بارگذاری کن.

منتظر تأیید بمون. این فرایند معمولًا چند دقیقه تا حداکثر 20 دقیقه طول میکشه (بستگی به شلوغی سیستم داره).

#معلم\_یار |بزرگ ترین آپدیت اخبار و اطلاع رسانی دانشگاه فرهنگیان و شهید رجایی تهران

4. اتصال سیاس کارت به ایلیکیشن تارا

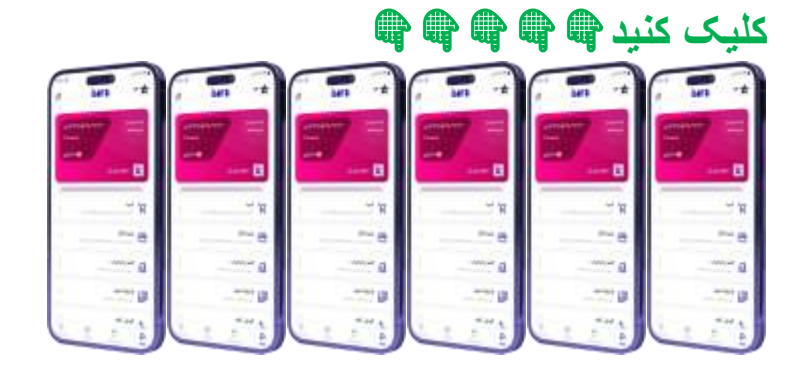

بعد از تأیید احراز هویت، باید سپاس کارت معلم رو به اپلیکیشن تارا وصل کنی:

توی اپلیکیشن، به بخش »کارتها « یا »اعتبار « برو. گزینه »اضافه

کردن کارت « رو بزن.

اطلاعات سپاس کارتت رو وارد کن (شماره کارت 12 رقمی، تاریخ انقضا و کد 2CVV که پشت کارت نوشته شده). اگه کارتت شارژ شده باشه (20 میلیون تومان که گفتی)، موجودی رو توی اپلیکیشن میبینی. 5. انتخاب فروشگاه و خرید

حالا که احراز هویت کردی و کارتت رو اضافه کردی، میتونی خریدت رو انجام بدی:

## خريد حضورى:

توی اپلیکیشن تارا، به بخش »فروشگاهها« برو و لیست فروشگاههای طرف قرارداد رو ببین. فروشگاهی که میخوای ازش خرید کنی رو انتخاب کن. راستی حتما عضو کانال معلم یار باش

توی فروشگاه، به صندوقدار بگو که میخوای با تارا پرداخت کنی.

توی اپلیکیشن، گزینه »پرداخت حضوری « رو بزن و بارکد یا QR کدی که نشون داده میشه رو به صندوقدار نشون بده.

مبلغ از اعتبار سپاس کارتت کم میشه و خریدت انجام میشه.

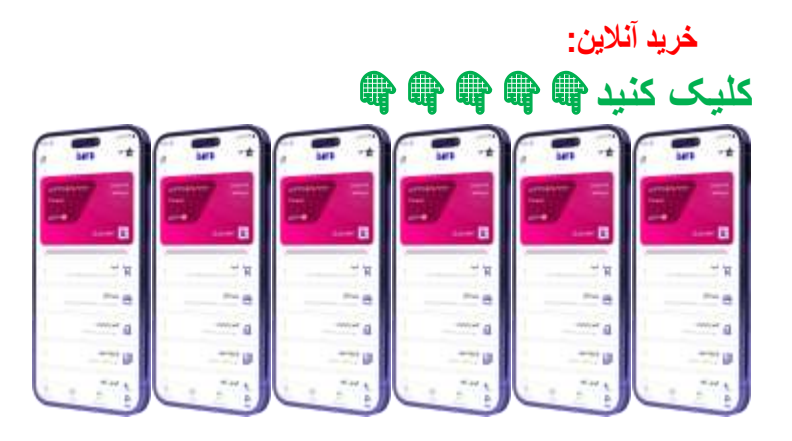

توی سایت فروشگاههای طرف قرارداد تارا (مثلًا اگه فروشگاه آنلاین باشه)، محصولت رو انتخاب کن<u>.</u> موقع پرداخت، درگاه »تارا « رو انتخاب کن.

وارد اپلیکیشن تارا میشی، پرداخت رو تأیید میکنی و مبلغ از اعتبار کارتت کسر میشه. راستی حتما عضو کانال معلم یار باش .

2. بررسی موجودی و بازپرداخت

بعد از خرید، میتونی توی اپلیکیشن تارا موجودی باقیمونده سپاس کارتت رو چک کنی.

طبق طرح بانک صادرات برای سپاس کارت معلم، اعتبار 20 میلیون تومانی معمولًا به صورت اقساطی از حقوقت کسر میشه (بدون سود، توی 3 قسط از حقوقت کم میشه). جزئیات دقیقش

رو میتونی از اپلیکیشن یا شعبه بانک صادرات بپرسی.

نكات مهم:

فروشگاههای طرف قرارداد: فقط میتونی از فروشگاههایی که با تارا یا بانک صادرات قرارداد دارن خرید کنی. لیستشون توی اپلیکیشن تارا هست. راستی حتما عضو کانال معلم یار باش . اتصال اینترنت: برای احراز هویت و پرداخت، باید به اینترنت وصل باشی. پشتیبانی: اگه مشکلی پیش اومد، میتونی با پشتیبانی تارا (شماره تماسش توی سایت

ir**320**tara. هست) یا بانک صادرات (88923000-021) تماس بگیری

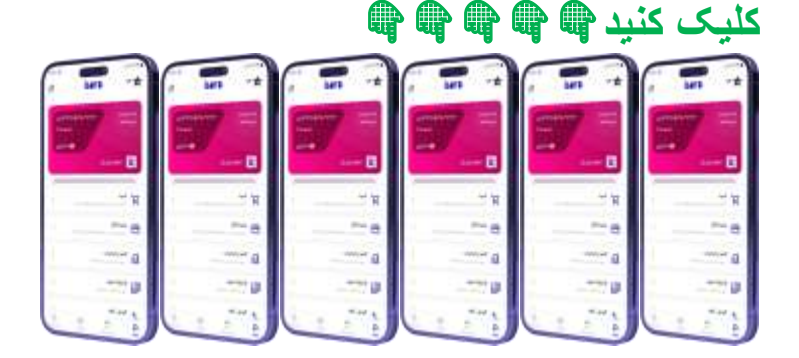